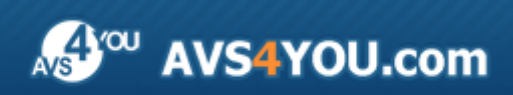

Aiuto AVS4YOU - AVS Cover Editor

# Aiuto per programmi AVS4YOU

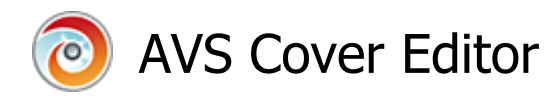

#### www.avs4you.com

© Online Media Technologies, Ltd., UK. 2004 - 2010 Tutti i diritti riservati

### Scrivici

Se avete qualsiasi commenti, suggerimenti o domande relative ai programmi **AVS4YOU** o desiderate che una nuova funzione sia aggiunta per migliorare i nostri prodotti, vi preghiamo di contattarci.

La registrazione del prodotto vi da il diritto all'assitenza tecnica.

| Informazione generale:         | info@avs4you.com    |
|--------------------------------|---------------------|
| Assistenza tecnica:            | support@avs4you.com |
| Vendite:                       | sales@avs4you.com   |
| Aiuto ed altra documentazione: | help@avs4you.com    |

### Assistenza tecnica

I programmi **AVS4YOU** non richiedono le conoscenze professionali. Se avete un problema o una domanda, vi preghiamo di riferirvi all'**Aiuto per i programmi AVS4YOU**. Se non potete trovare la soluzione, per favore conttatate la nostra assistenza tecnica.

**Nota**: l'assistenza tecnica è disponibile solo per gli utenti registrati.

Lo staff AVS4YOU offre qualche forma di supporto:

- Sistema di supporto AVS4YOU Potete utilizzare il Modulo di supporto disponibile sul nostro sito per fare una domanda.
- **Assistenza via e-mail** Potete anche porre le vostre domande via e-mail all'indirizzo seguente: <u>support@avs4you.com</u>.

**Nota**: perché noi possiamo trovare una soluzione al vostro problema in modo veloce ed efficiente vi preghiamo di fornire le informazioni seguenti:

- Nome ed indirizzo e-mail usato per la registrazione
- Parametri del sistema (CPU, spazio disco disponibile, ecc.)
- Sistema operativo
- Informazioni sui dispositivi di cattura, audio/video, unità disco connessi al vostro computer (produttore e modello)
- Descrizione dettagliata delle vostre azioni

Vi preghiamo di NON allegare nessun file al vostro messaggio se non è richiesto dallo staff di assistenza tecnica AVS4YOU.com.

### Resorse

La documentazione per i programmi AVS4YOU è disponibile in vari formati:

#### File di aiuto integrato nel prodotto (.chm) e aiuto in linea

Per ridurre la dimensione dei file di installazione dei programmi scaricati il file di aiuto è stato escluso dall'installazione però potete sempre scaricarlo dal nostro sito web all'indirizzo <u>http://onlinehelp.avs4you.com/it/index.aspx</u> per scaricare l'ultima versione del file di aiuto disponibile esecutabile, eseguitelo ed installate nella cartella con i programmi AVS4YOU. Dopo questo potete utilizzarlo dal menù **Aiuto** del programma AVS4YOU installato.

L'**Aiuto in linea** include tutti i file di aiuto integrati nel prodotto, gli aggiornamenti e i collegamenti alle altre risorse disponibili sul sito. Potete trovare l'**Aiuto in linea** sul nostro sito - <u>http://onlinehelp.avs4you.com/it/index.aspx</u>. Vi preghiamo di notare che la versione più aggiornata e completa del file di aiuto per i programmi AVS4YOU è sempre disponibile sul sito web.

#### Documentazione PDF

Il file di aiuto è anche disponibile nel formato pdf ottimizzato per la stampa. Tutti i file di aiuto PDF sono accessibili dalle pagine dei programmi AVS4YOU (<u>http://www.avs4you.com/it/index.aspx</u> e <u>http://onlinehelp.avs4you.com/it/index.aspx</u>). Per poter leggere e stampare il file di aiuto AVS4YOU in PDF dovete avere il programma di lettura PDF installato.

#### Guide per l'utilizzo

Avete accesso alla vasta gamma delle risorse che vi aiutano ad utilizzare al meglio i programmi AVS4YOU. Le guide passo per passo aiutano non solo ai principianti ma anche agli utenti che desiderano eseguire una certa operazione e cercano di farlo. Vi preghiamo di visitare la sezione **Guide per l'utilizzo** del sito AVS4YOU all'indirizzo <u>http://www.avs4you.com/it/Guides/index.aspx</u> per leggere le informazioni dettagliate per vari programmi

#### Assistenza tecnica

Visitate il sito di **Assistenza tecnica AVS4YOU** all'indirizzo <u>http://support.avs4you.com</u> per fare domande reguardanti l'installazione, l'attivazione e l'uso dei programmi AVS4YOU. Non esitate a utilizzare l'indirizzo e-mail <u>support@avs4you.com</u>.

#### Download

Visitate la sezione **Scaricamenti** - <u>http://www.avs4you.com/it/downloads.aspx</u> - del nostro sito web per trovare gli ultimi aggiornamenti gratuiti, le versioni di prova ed altri programmi utili. I programmi aggiornati, le nuove versioni dei programmi più popolari e i nuovi programmi sono anche frequentamente rilasciati.

### Descrizione

**AVS Cover Editor** è un'applicazione compatta e completamente funzionale che permette di creare delle etichette diverse per i dischi ottici e delle copertine, elaborarle e stamparle o salvarle in file grafici. Si può utilizzare **AVS Cover Editor** insieme a tutti gli altri prodotti di AVS4YOU o come un'applicazione separata.

Con AVS Cover Editor potete effettuare le seguenti operazioni:

- creare etichette per i vostri dischi CD, DVD e Blu-ray registrati;
- creare copertine fronte/retro per custodie diverse;
- utilizzare modelli preimpostati se desiderate designare;
- stampare le vostre etichette e copertine create usando vari layout del disco;
- salvare le vostre etichette e copertine create in un file grafico se non avete la possibilità di stamparle subito.

Il programma non richiede le conoscenze speciali anche se nello stesso tempo è dotato di numerose funzioni di elaborazione che permettono di creare delle etichette e delle copertine secondo i vostri gusti e desideri. Utilizzando **AVS Cover Editor** si può aggiungere una sfumatura personale alla collezione dei vostri dischi ottici e mettergli delle etichette per trovare i dischi necessari più velocemente.

Per eseguire AVS Cover Editor andate al menù Start (Avvio) e selezionate Tutti i programmi -> AVS4YOU -> Masterizzazione -> AVS Cover Editor.

## Etichette e copertine: introduzione

La masterizzazione di un disco CD, DVD o BD è solo una parte del lavoro. Un'altra parte è la creazione di un'etichetta del disco e delle copertine per custodie che desiderate utilizzare.

#### Etichette

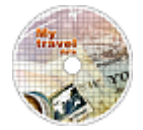

Le etichette per dischi masterizzati servono ad identificarli per non spendere tempo alla ricerca del disco necessario. Per etichettare un disco utilizzate uno dei seguenti metodi:

#### • Penne

Certamente, potete farlo usando una penna o un marcatore permanente, però questo è un po monotono. Inoltre i marcatori a base di alcol o un solvente possono corrodere la superficie del disco.

#### • Software di creazione delle etichette ed etichette adesive

Allora, è più facile utilizzare un programma in grado di creare delle etichette che potete stampare ed attaccare ai dischi. Per quanto riguarda le etichette adesive. Anche se molti pacchetti di terza parte includono un aggeggio per applicare etichette, dovete aver cura per applicare la vostra etichetta uniformemente senza vuoti d'aria. Altrimenti, l'etichetta può causare un'ineguale disribuzione delle forze sul disco e rompere il disco durante il giro ad alta velocità come 52X per CD e 16X per DVD.

#### • Stampanti che supportano la stampa sui supporti ottici

Potete utilizzare anche le stampanti inkjet dotate di un vassoio per CD/DVD/BD per la stampa diretta sulla superficie del disco. Però per utilizzare queste stampanti per etichettare i dischi, avete bisogno dei dischi stampabili. Inoltre dovrete attendere 24 ore al minimo prima di inserire il vostro disco in un lettore CD/DVD/BD.

#### • Tecnologia LightScribe

Questa tecnologia vi permette di utilizzare il laser di masterizzazione per incedere etichette con testi o figure grafiche nella parte superiore del disco CD e DVD con rivestimento speciale. Allora, sono richiesti i dischi e un masterizzatore compatibile. Dopo aver inciso il lato con i dati ribaltate il disco ed reinseritelo con il lato etichetta rivolto in basso. Poi il laser incide sul

lato etichetta disegnando un'immagine. Però questo metodo anche ha svantaggi - le precauzioni speciali sono necessari per custodire i dischi LightScribe e prevenirli da perdere colore. Ma sono puramente superficiali; i dati memorizzati su tali dischi non vengono danneggiati.

#### Copertine

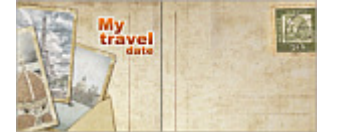

Le copertine sono create per le custodie che servono a proteggere il supporto dai graffi e da altri danni. Ci sono molte custodie diverse e ogni custodia richiede la sua propria copertina. Perciò prima di creare una copertina, selezionate la custodia che desiderate utilizzare per memorizzare il vostro disco CD/DVD/Blu-ray registrato.

#### Jewel Case

E' una custodia originale dei dischi compatti usata a partire dal 1982 quando fu rilasciato il primo disco compatto. Ci sono anche le custodie **slimline jewel** che hanno conquistato popolarità come custodie CD vendute in Giappone ed Europa. Adesso sono comunemente usate per custodire CD-ROM registrati. Però la loro struttura ha un punto debole: il fatto è che la custodia è composta da due parti plastiche fragili che si rompono spesso.

#### • Keep Case

E' una custodia tradizionale dei DVD. E' più grande e più spessa che una custodia jewel, è fatta di una plastica più morbida, meno fragile, che non permette di romperla in modo così facile. Di solito contiene uno o due dischi, però può contenere fino a sei dischi.

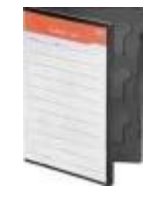

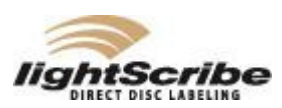

## Interfaccia del programma

AVS Cover Editor è dotato di un'interfaccia facile e amichevole. La sua Finestra principale consiste delle aree seguenti:

- La **Barra degli strumenti di accesso rapido** si usa per rapidamente accedere alle funzioni di base del programma: aprire, salvare e stampare etichette.
- La **Barra dei comandi ribbon** si usa per accedere a tutte le funzioni offerte dal programma, come lavoro con progetti, funzioni copia-incolla, zoom, ecc.
- Il **Pulsante d'applicazione** si usa per rapidamente eseguire le operazioni con progetti.
- Il **Pannello di navigazione** si usa per permettere all'utente di selezionare la pagina da elaborare: disco, copertine fronte/retro. Il contenuto di questo pannello dipende dal tipo di progetto selezionato.
- L'Area di modifica si usa per aggiungere differenti oggetti, cambiare la loro posizione e visualizzare il risultato in anteprima.
- La **Barra di stato** si usa per ingrandire o diminuire gli elementi visualizzati nell'**Area di modifica** e anche visualizzare le informazioni relative al tipo del progetto aperto, alla pagina da elaborare e agli oggetti selezionati.

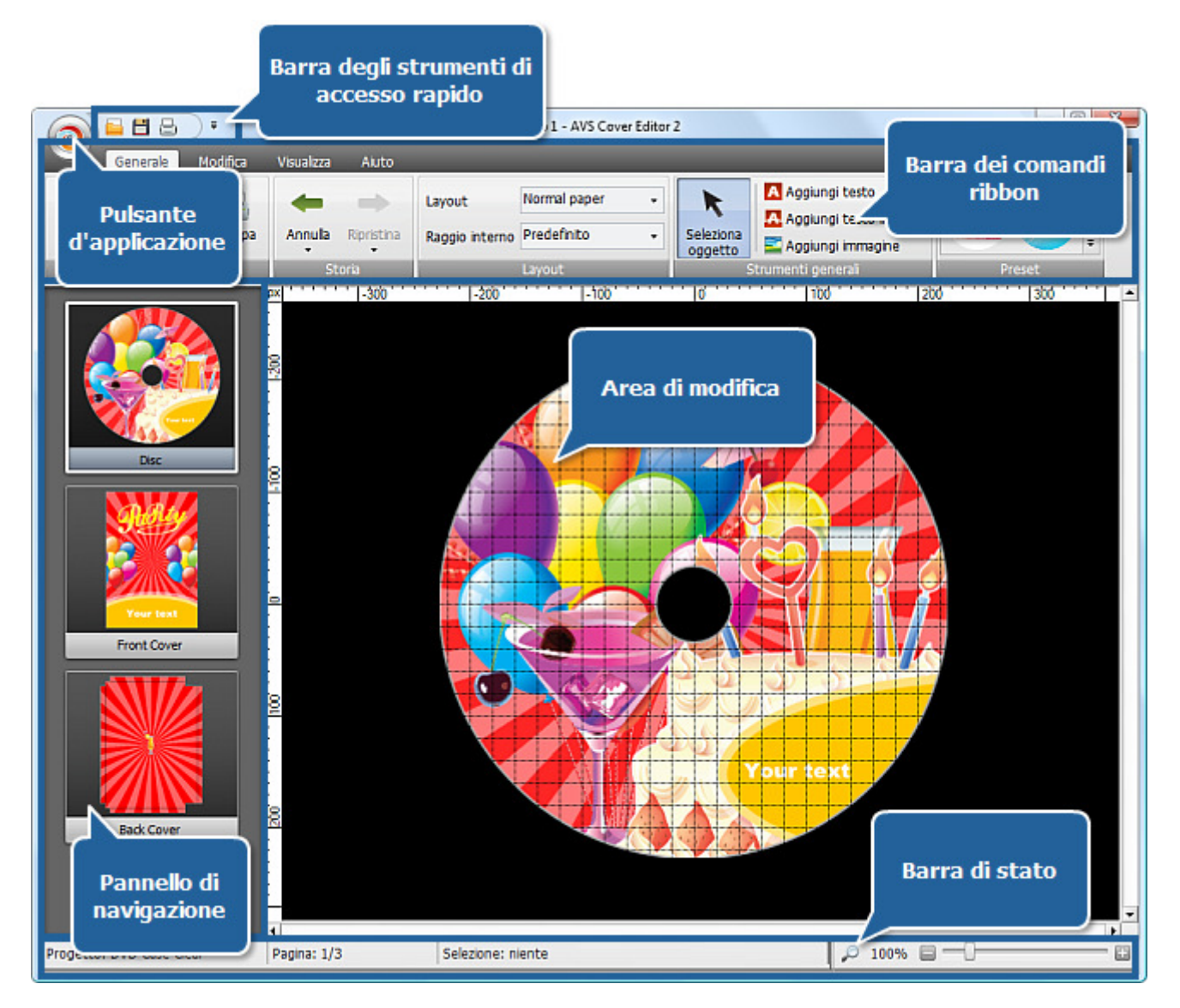

### Barra degli strumenti di accesso rapido

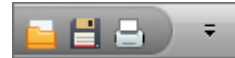

La **Barra degli strumenti di accesso rapido** si usa per rapidamente accedere alle funzioni di base del programma e include le seguenti opzioni:

- Apri progetto premete questo pulsante per aprire un altro progetto. Per informazioni dettagliate riferitevi al capitolo Aprire progetti.
- **Salva progetto** premete questo pulsante per salvare il progetto corrente. Per saperne di più leggete il capitolo **Salvare progetti**.
- 🔄 Stampa progetto premete questo pulsante per stampare il progetto corrente. Per ulteriori informazioni leggete il capitolo Stampare e salvare come immagini.

Minimize the Ribbon

Minimize the Ribbon

**comandi ribbon** nella struttura di **Finestra principale**, cliccate su questa opzione ancora una volta per eliminare la spunta.

### Barra dei comandi ribbon

La **Barra dei comandi ribbon** situata nella parte superiore della **Finestra principale** si usa per accedere alle funzioni offerte dal programma, come lavoro con progetti, funzioni copia-incolla, zoom, ecc. La **Barra dei comandi ribbon** comprende le schede seguenti:

#### • Scheda Generale

Questa schede ragruppa i pulsanti che servono a gestire i progetti, annullare/ripristinare azioni, selezionare la disposizione (layout) degli oggetti sulla pagina, scegliere il preset desiderato.

• Scheda Modifica

In questa scheda potete trovare i pulsanti che vi permettono di eseguire varie operazioni: spostare oggetti, aggiungere testi, immagini.

• Scheda Visualizza

Qui potete regolare lo zoom, opzioni di griglia e di regoli.

• Scheda Formato

Questa scheda viene visualizzata in modo diverso secondo l'elemento selezionato all'interno dell'**Area di modifica** e permette di cambiare le sue proporzioni.

• Scheda Aiuto

Con i pulsanti di questa scheda potete visitare la pagina principale del sito AVS4YOU, contattare lo staff della nostra assistenza tecnica, aprire il file di aiuto per **AVS Cover Editor**, leggere informazioni sul programma e anche registrare e attivarlo.

### Scheda Generale

La scheda **Generale** della **Barra dei comandi ribbon** ragruppa i pulsanti che servono a gestire i progetti, annullare/ripristinare azioni, regolare la disposizione degli oggetti sulla pagina, selezionare le preimpostazioni desiderate.

| 10 - A | Genera | ale ( | Aodifica | Visualizza | Aiuto      |                |              | _ |                      |                        |          |   |
|--------|--------|-------|----------|------------|------------|----------------|--------------|---|----------------------|------------------------|----------|---|
|        |        | F     |          | -          | -          | Layout         | Normal paper | • | K                    | Aggiungi testo         | <b>2</b> | - |
| Nuovo  | Apri   | Salva | Stampa   | Annulla    | Ripristina | Raggio interno | Predefinito  | • | Seleziona<br>oggetto | Aggiungi testo intorno |          | + |
|        | Prop   | etto  |          | St         | oria       |                | Layout       |   | 5                    | itrumenti general      | Preset   |   |

Qui sotto trovate la descrizione di ogni pulsante e campo situato nella scheda Generale:

| Gruppo             | Pulsante                      | Descrizione                                                                                                    |
|--------------------|-------------------------------|----------------------------------------------------------------------------------------------------|
|                    | Nuovo                         | Si usa per iniziare un nuovo progetto di <b>AVS Cover Editor</b> . Qui potete selezionare il tipo di progetto secondo il disco usato.                 |
|                    | Apri                          | Si usa per aprire un progetto di <b>AVS Cover Editor</b> già creato e salvato.                                                                        |
| Progetto           | Salva                         | Si usa per salvare il progetto di AVS Cover Editor che elaborate.                                                                                     |
|                    | <b>E</b><br>Stampa            | Si usa per stampare il disegno creato utilizzando la stampante connessa al computer.                                                                  |
|                    | <b>Annulla</b>                | Si usa per annullare l'ultima azione eseguita. Potete impostare il numero di<br>azioni da annullare cliccando sulla freccia sotto il pulsante.        |
| 5018               | Ripristina                    | Si usa per ripristinare l'ultima azione annullata. Potete impostare il numero<br>di azioni da ripristinare cliccando sulla freccia sotto il pulsante. |
|                    | Layout                        | Si usa per selezionare un layout tra quelli disponibili per l'etichetta del disco secondo la stampante usata.                                         |
| Layout             | Raggio interno                | Si usa per selezionare il raggio interno dell'etichetta creata. Le opzioni disponibili sono le seguenti: predefinito, piccolo e grande.               |
|                    | <b>K</b><br>Seleziona oggetto | Si usa per selezionare gli oggetti nell' <b>Area di modifica</b> per poter elaborarli.                                                                |
| Strumenti generali | A<br>Aggiungi testo           | Si usa per aggiungere un testo all'immagine creata.                                                                                                   |
|                    | Aggiungi testo intorno        | Si usa per aggiungere un testo intorno all'immagine.                                                                                                  |
|                    | Sagiungi immagine             | Si usa per aggiungere differenti immagini al vostro progetto. Potete scegliere qualsiasi immagine memorizzata sul disco rigido del computer.          |
| Pre                | eset                          | Si usa per selezionare una copertina preimpostata tra quelle disposinili.                                                                             |

## Scheda Modifica

Nella **Scheda Modifica** della **Barra dei comandi ribbon** trovate i pulsanti che permettono di eseguire varie operazioni di elaborazione: spostare oggetti, aggiungere testi e immagini.

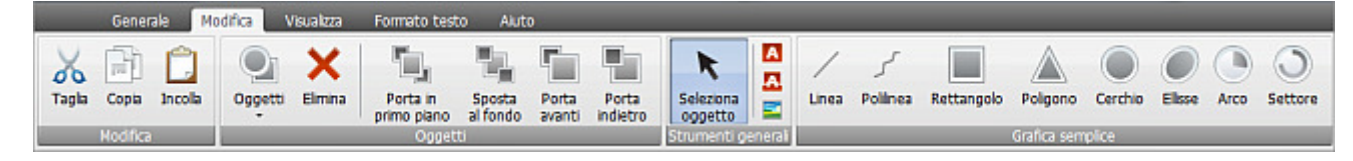

Qui sotto trovate la descrizione di ogni pulsante o campo situato nella Scheda Modifica:

| Gruppo   | Pulsante             | Descrizione                                                                                                    |
|----------|----------------------|----------------------------------------------------------------------------------------------------|
|          | <b>X</b><br>Taglia   | Si usa per tagliare l'oggetto selezionato dall' <b>Area di modifica</b> agli<br>appunti. Questo oggetto viene eliminato dall' <b>Area di modifica</b> e aggiunto<br>agli appunti. Potete incollarlo successivamente nell' <b>Area di modifica</b> . |
| Modifica | Copia                | Si usa per copiare l'oggetto selezionato negli appunti, per poter incollarlo successivamente.                                                                                                    |
|          | <b>Incolla</b>       | Si usa per incollare l'oggetto già salvato dagli appunti all' <b>Area di</b><br>modifica.                                                                                                    |
|          | Oggetti              | Cliccate sulla freccia sotto il pulsante per selezionare uno degli oggetti visualizzati all'interno dell' <b>Area di modifica</b> dall'elenco o selezionare/ deselezionare tutti.                                                                   |
|          | Elimina              | Si usa per eliminare l'oggetto selezionato all'interno dell' <b>Area di</b><br>modifica.                                                                                                    |
| <b>•</b> | Porta in primo piano | Si usa per portare l'oggetto selezionato all'interno dell' <b>Area di modifica</b><br>in primo piano.                                                                                                    |
| Oggetti  | Sposta al fondo      | Si usa per spostare l'oggetto selezionato all'interno dell' <b>Area di modifica</b><br>al fondo.                                                                                                    |
|          | Porta avanti         | Si usa per portare l'oggetto selezionato all'interno dell' <b>Area di modifica</b><br>avanti.                                                                                                    |
|          | Porta indietro       | Si usa per portare l'oggetto selezionato all'interno dell' <b>Area di modifica</b><br>indietro.                                                                                                    |

|                    | R<br>Seleziona oggetto | Si usa per selezionare gli oggetti nell' <b>Area di modifica</b> per poter elaborarli.                                                            |
|--------------------|------------------------|----------------------------------------------------------------------------------------------------|
| Strumenti generali | A<br>Aggiungi testo    | Si usa per aggiungere un testo all'immagine creata.                                                                                               |
| J                  | Aggiungi testo intorno | Si usa per aggiungere un testo attorno all'immagine.                                                                                              |
|                    | San Aggiungi immagine  | Si usa per aggiungere differenti immagini al vostro progetto. Potete scegliere qualsiasi immagine memorizzata sul disco rigido del computer.      |
|                    | Linea                  | Si usa per disegnare linee dirette senza angoli e curve.                                                                                          |
|                    | مر<br>Polilinea        | Si usa per disegnare linee con angoli e curve. Si può aggiungere alla linea<br>dopo che l'avete disegnata tante svolte e curve quante vi servono. |
|                    | Rettangolo             | Si usa per disegnare rettangoli di dimensioni diverse.                                                                                            |
|                    | Poligono               | Si usa per disegnare poligoni diversi. Si può aggiungere al poligono creato tanti angoli quanti vi servono.                                       |
| Grafica semplice   | Cerchio                | Si usa per disegnare cerchi delle dimensioni diverse.                                                                                             |
|                    | Ellisse                | Si usa per disegnare ellissi di dimensioni diverse allungate verticalmente e orizzontalmente.                                                     |
|                    | Arco                   | Si usa per disegnare figure archiformi di dimensioni diverse con un riempimento vario.                                                            |
|                    | Settore                | Si usa per disegnare parti di circonferenza di dimensioni diverse con un riempimento vario.                                                       |

## Scheda Visualizza

Nella Scheda Visualizza della Barra dei comandi ribbon potete regolare lo zoom, opzioni di griglia e di regolo.

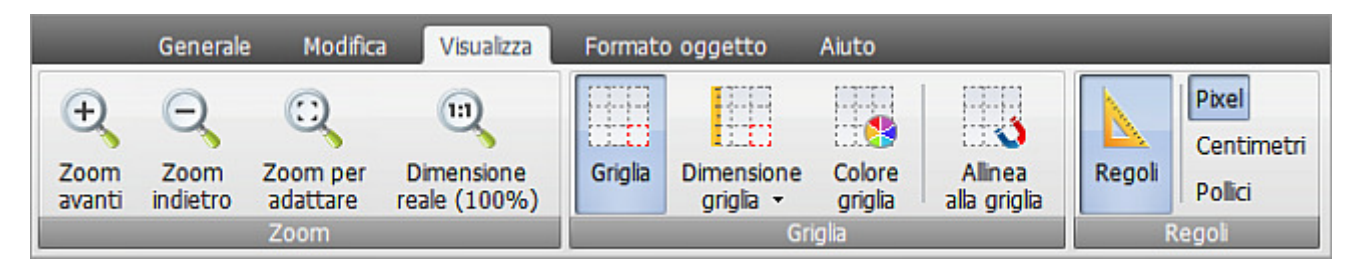

Qui sotto potete trovate la descrizione di ogni pulsante o campo situato nella Scheda Visualizza:

| Gruppo  | Pulsante             | Descrizione                                                                                       |
|---------|----------------------|---------------------------------------------------------------------------------------------------|
|         | Zoom avanti          | Si usa per ingrandire l'immagine nell' <b>Area di modifica</b> .                                  |
| Zoom    | Q<br>Zoom indietro   | Si usa per diminuire l'immagine nell' <b>Area di modifica</b> .                                   |
| 20011   | Zoom per adattare    | Si usa per adattare l'immagine elaborata all' <b>Area di modifica</b> .                           |
|         | Dimensione reale     | Si usa per visualizzare l'immagine reale all'interno dell' <b>Area di modifica</b> .              |
|         | Griglia              | Si usa per far visualizzare o nascondere la griglia all'interno dell' <b>Area di</b><br>modifica. |
|         | Dimensione griglia   | Si usa per impostare la dimensione di griglia dall'elenco: 0.1, 0.25, 0.5.                        |
| Griglia | Colore griglia       | Si usa per selezionare il colore di griglia dalla tavolozza di colori.                            |
|         | Allinea alla griglia | Si usa per allineare l'immagine sulla griglia.                                                    |
|         | Regoli               | Si usa per far visualizzare o nascondere i regoli sui bordi dell' <b>Area di</b><br>modifica.     |
| Regoli  | Pixel                | Si usa per utilizzare pixel come unità di misura dei regoli.                                      |
|         | Centimetri           | Si usa per utilizzare centimetri come unità di misura dei regoli.                                 |
|         | Pollici              | Si usa per utilizzare pollici come unità di misura dei regoli.                                    |

### Scheda Formato

La **Scheda Formato** viene visualizzata in modo diverso secondo l'elemento selezionato all'interno dell'**Area di modifica** e permette di cambiare le sue proporzioni. Ci sono tre tipi:

- Formato testo
- Formato immagine
- Formato oggetto

#### Formato testo

| 6                       | ienerale Modifica | Visualeza      | Formato testo | Aiuto   |                |                       |        |           |          |                |            |       |           |          |
|-------------------------|-------------------|----------------|---------------|---------|----------------|-----------------------|--------|-----------|----------|----------------|------------|-------|-----------|----------|
| Aa<br>Modifica<br>testo | A Trial Black     | <u>U</u> = = : | Colore        | Opacità | pt<br>Spessore | Solido                | Colore | Gradiente | Colore   | N<br>Tessitura | 83<br>83 • | Ombra | - 83<br>• | ы.<br>ы. |
|                         | Font              |                |               | Contorn | 10             | and the second second |        | Rien      | npimento |                |            | Ģ     | erdm0     | - 10     |

Qui sotto trovate la descrizione di ogni pulsante e campo situato nella Scheda Formato testo:

| Gruppo   | Pulsante             | Descrizione                                                                                                    |
|----------|----------------------|----------------------------------------------------------------------------------------------------|
|          | Aa<br>Modifica testo | Si usa per aprire la finestra <b>Modifica</b> dove potete inserire il vostro testo.                                                                                                    |
|          | A<br>Nome font       | Si usa per selezionare il font desiderato per il testo inserito dall'elenco a discesa.                                                                                                    |
| Font     | A<br>Dimensione font | Si usa per selezionare il font desiderato per il testo inserito dall'elenco a discesa.                                                                                                    |
|          | B I U<br>Stile font  | Si usa per selezionare lo stile del font desiderato per il testo inserito:<br>neretto, corsivo o sottolineato.                                                                                                    |
|          | E E E                | Si usa per selezionare il tipo di allineamento per il testo inserito all'interno del rettangolo di testo nell' <b>Area di modifica</b> . Sono disponibili le seguenti opzioni: allinea a sinistra, allinea al centro, allinea a destra, allinea per larghezza. |
|          | Colore               | Si usa per selezionare il colore dei bordi del testo dalla tavolozza di colori.                                                                                                    |
| Contorno | Opacità              | Si usa per impostare il valore di opacità dei bordi del testo.                                                                                                    |
|          | pt<br>Spessore       | Si usa per regolare lo spessore dei bordi del testo.                                                                                                    |

| Riempimento | Solido    | Si usa per riempire la parte interiore del testo con il colore uniforme selezionato. Qui potete impostare il valore di opacità - 💽.                                                                                                    |
|-------------|-----------|----------------------------------------------------------------------------------------------------|
|             | Gradiente | Si usa per riempire la parte interiore del testo con un gradiente di due colori selezionati. Qui potete regolare i parametri seguenti: stile gradiente, colore 1, colore 2, opacità di due colori e potete anche scambiare colori.                   |
|             | Tessitura | Si usa per riempire la parte interiore del testo con una tessitura da<br>un'immagine. Si può selezionarla dall'elenco dei preset o caricarla da un<br>file immagine sul disco rigido e anche impostare il valore di opacità per<br>questa immagine - |
| Ombra       | Ombra     | Si usa per aggiungere un'ombra al testo. Qui potete regolare i parametri<br>seguenti: colore, 💽 opacità, 🔳 sfocatura, 🖬 distanza X, 📫 distanza<br>Y.                                                                                                 |

#### Formato immagine

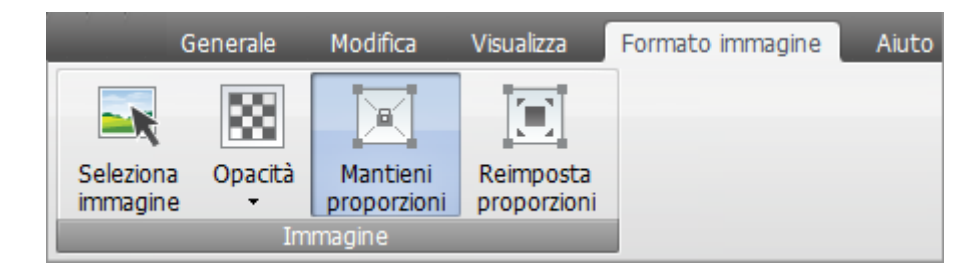

Qui sotto trovate la descrizione di ogni pulsante e campo situato nella Scheda Formato immagine:

| Gruppo   | Pulsante              | Descrizione                                                                                                    |
|----------|-----------------------|----------------------------------------------------------------------------------------------------|
| Immagine | Seleziona immagine    | Si usa per aggiungere differenti immagini al progetto. Potete selezionare un'immagine memorizzata sul disco rigido. |
|          | Opacità               | Si usa per impostare il valore di opacità per l'immagine selezionata.                                               |
|          | Mantieni proporzioni  | Si usa per mantenere le proporzioni dell'immagine dopo la modifica.                                                 |
|          | Reimposta proporzioni | Si usa per reimpostare le proporzioni dell'immagine originale dopo la modifica.                                     |

#### Formato oggetto

| 2      | Generale | Modifica       | Visualizza | Formato             | o oggetto | Aiuto             |                                           |           |           |
|--------|----------|----------------|------------|---------------------|-----------|-------------------|-------------------------------------------|-----------|-----------|
| Colore | Opacità  | pt<br>Spessore | Solido 😂 d | Colore<br>Opacità • | Gradiente | Stile 🔹<br>Colore | Scambia colori<br>Colore 2<br>Opacità 2 🗸 | Tessitura | Seleziona |
|        | Contorno | )              |            |                     |           | Riempimo          | ento                                      |           | _         |

Qui sotto trovate la descrizione di ogni pulsante e campo situato nella Scheda Formato oggetto:

| Gruppo      | Pulsante       | Descrizione                                                                                                    |
|-------------|----------------|----------------------------------------------------------------------------------------------------|
| Contorno    | Colore         | Si usa per selezionare il colore dei bordi dell'oggetto dalla tavolozza di colori.                                                                                                    |
|             | Opacità        | Si usa per impostare il valore di opacità dei bordi dell'oggetto.                                                                                                    |
|             | pt<br>Spessore | Si usa per regolare lo spessore dei bordi dell'oggetto.                                                                                                    |
|             | Solido         | Si usa per riempire la parte interiore dell'oggetto con il colore uniforme selezionato. Qui potete impostare il valore di opacità - 💽.                                                                                                    |
| Riempimento | Gradiente      | Si usa per riempire la parte interiore dell'oggetto con un gradiente di due colori selezionati. Qui potete regolare i parametri seguenti: stile gradiente, colore 1, colore 2, colore 2, opacità di due colori e potete anche colori e colori.      |
|             | Tessitura      | Si usa per riempire la parte interiore dell'oggetto con una tessitura da un file immagine. Si può selezionarla dall'elenco dei preset o caricarla da un file immagine sul disco rigido e anche impostare il valore di opacità per questa immagine - |

## Scheda Aiuto

Usando la **Scheda Aiuto** della **Barra dei comandi ribbon** potete visitare la pagina principale del sito AVS4YOU, contattare lo staff della nostra assistenza tecnica, aprire il file di aiuto per **AVS Cover Editor**, leggere informazioni sul programma e anche registrare e attivarlo. Questa scheda viene visualizzata in modo diverso secondo lo stato del programma. La figura a sinistra mostra la scheda **Aiuto** quando la vostra versione non è attivata. La figura a destra rifletta la scheda **Aiuto** di **AVS Cover Editor**. **Editor** attivato.

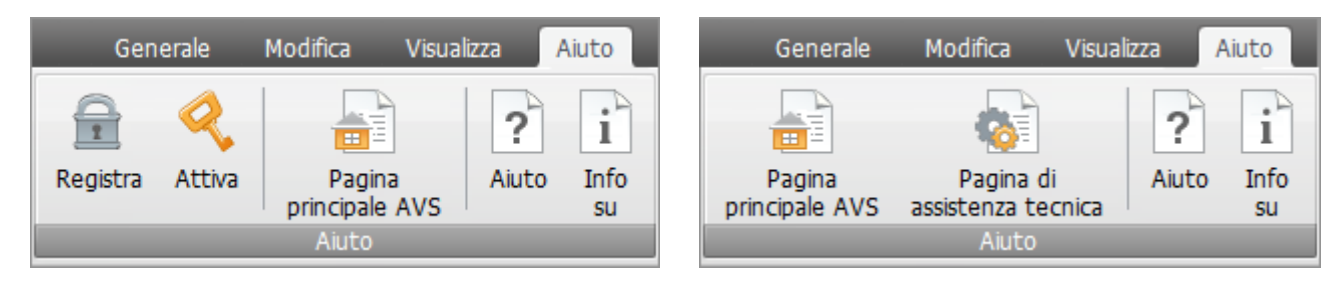

Qui sotto trovate la descrizione di ogni pulsante e campo situato nella Scheda Aiuto:

| Gruppo | Pulsante                        | Descrizione                                                                                                    |
|--------|---------------------------------|----------------------------------------------------------------------------------------------------|
|        | Registra                        | Questa opzione viene visualizzata quando <b>AVS Cover Editor</b> non è attivato. Per ottenere il codice di licenza e attivarlo visitate la <b>pagina di registrazione AVS4YOU</b> .                               |
|        | Attiva                          | Questa opzione viene visualizzata quando <b>AVS Cover Editor</b> non è attivato. Per farlo aprite la finestra di attivazione per inserire il codice di licenza che attiverà il programma.                         |
|        | Pagina principale AVS           | Si usa per visitare la pagina principale AVS4YOU.                                                                                                    |
| Aiuto  | Pagina di assistenza<br>tecnica | Si usa per aprire la <b>pagina di assistenza tecnica AVS4YOU</b> e inviare<br>un messaggio allo staff della nostra assistenza tecnica.                                                                            |
|        | <b>?</b><br>Aiuto               | Si usa per aprire il file di aiuto per <b>AVS Cover Editor</b> .                                                                                                    |
|        | Info su                         | Si usa per aprire la finestra <b>Info su</b> dove trovate le informazioni sul<br>programma e il contratto di licenza per utente finale e anche aprire il file di<br>aiuto o inviare un messaggio al nostro staff. |

## Pulsante d'applicazione

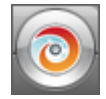

Il **Pulsante d'applicazione** situata nella parte superiore sinistra della **Finestra principale** del programma si usa per rapidamente eseguire le operazioni disponibili con progetti. Cliccate su questa pulsante per aprire il menù. Qui sotto potete trovare la descrizione di tutti i pulsanti e i campi del menù di **Pulsante di applicazione**.

| Pulsante         | Tasto di scelta<br>rapida | Descrizione                                                                                                    |
|------------------|---------------------------|----------------------------------------------------------------------------------------------------|
| Nuovo            |                           | Utilizzatelo per iniziare un nuovo progetto di <b>AVS Cover Editor</b> . Qui potete selezionare il tipo di progetto secondo il disco usato.               |
| Apri             | Ctrl+O                    | Utilizzatelo per aprire un progetto di <b>AVS Cover Editor</b> già creato e salvato.                                                                      |
| Salva            | Ctrl+S                    | Utilizzatelo per salvare il progetto di <b>AVS Cover Editor</b> che elaborate.                                                                            |
| Salva con        | Shift+Ctrl+S              | Utilizzatelo per salvare il progetto di <b>AVS Cover Editor</b> che elaborate con<br>un altro nome oppure in un'altra cartella sul disco rigido.          |
| Esporta immagini | Shift+Ctrl+E              | Utilizzatelo per esportare immagini dal progetto di <b>AVS Cover Editor</b> che elaborate e salvarle in file grafici per poter stamparle successivamente. |
| Stampa           | Ctrl+P                    | Utilizzatelo per stampare il disegno creato utilizzando la stampante connessa al computer.                                                                |
| Esci             |                           | Utilizzatelo per terminare il lavoro con <b>AVS Cover Editor</b> e chiuderlo.                                                                             |
| Progetti recenti |                           | Utilizzatelo per aprire un progetto recentemente elaborato.                                                                                               |

### Barra di stato

La **Barra di stato** situata nella parte inferiore della **Finestra principale** si usa per ingrandire o diminuire gli oggetti visualizzati nell'**Area di modifica** e anche visualizzare le informazioni relative al tipo del progetto aperto, alla pagina elaborata e agli oggetti selezionati.

| Progetto: DVD Case Clear | Pagina: 1/3 | Selezione: niente | <i>,</i> © 95% | 6 🖬 — ()——— |  |
|--------------------------|-------------|-------------------|----------------|-------------|--|
|--------------------------|-------------|-------------------|----------------|-------------|--|

La barra di stato comprende gli elementi seguenti:

- **Progetto** in questa sezione viene visualizzato il tipo del progetto selezionato.
- **Pagina** qui potete visualizzare il numero di pagine che elaborate. Il numero di pagine nel progetto dipende dal tipo selezionato.
- Selezione qui viene visualizzato il nemero di oggetti selezionati nell'Area di modifica.
- **Zoom** il valore di zoom corrente viene visualizzato in quest'area. Per cambiarlo potete utilizzare la barra di zoom o una delle opzioni:
  - 🔎 utilizzatela per adattare l'immagine all'Area di modifica
  - 📃 utilizzatela per diminuire l'immagine nell'Area di modifica
  - 📑 utilizzatela per ingrandire l'immagine nell'Area di modifica

### Menù di scelta rapida

| Spe      | Speciale             |           |  |  |  |  |
|----------|----------------------|-----------|--|--|--|--|
| <b>E</b> | Seleziona immagine   |           |  |  |  |  |
| Ord      | lina                 |           |  |  |  |  |
| ٦.       | Porta in primo piano | Ctrl+Home |  |  |  |  |
|          | Sposta al fondo      | Ctrl+End  |  |  |  |  |
|          | Porta avanti         | Ctrl+PgUp |  |  |  |  |
|          | Porta indietro       | Ctrl+PgDn |  |  |  |  |
| Мо       | difica               |           |  |  |  |  |
| Ж        | Taglia               | Ctrl+X    |  |  |  |  |
| Ð        | Copia                | Ctrl+C    |  |  |  |  |
|          | Incolla              | Ctrl+V    |  |  |  |  |
| ×        | Elimina              | Del       |  |  |  |  |

Il **Menù di scelta rapida** si usa per semplificare l'accesso alle funzioni di modifica principali. Per attivarlo cliccate destro su un elemento visualizzato all'interno nell'**Area di modifica**.

Il **Menù di scelta rapida** del programma **AVS Cover Editor** è diviso in tre sezioni: speciale, ordina e modifica. Secondo l'elemento che cliccate destro le opzioni vengono visiualizzate o nascoste, abilitate o disabilitate.

Nella tabella qui sotto potete trovare la descrizione di ogni opzione del Menù di scelta rapida.

| Gruppo   | Pulsante             | Tasto di<br>scelta<br>rapida | Descrizione                                                                                                    |
|----------|----------------------|------------------------------|----------------------------------------------------------------------------------------------------|
|          | A<br>Modifica testo  |                              | Utilizzatela per aprire la finestra <b>Modifica testo</b> , dove potete digitare il vostro testo. Questa opzione viene visualizzata se cliccate destro sul rettangolo di testo nell' <b>Area di modifica</b> .                                            |
| Speciale | Seleziona immagine   |                              | Utilizzatela per selezionare un'immagine per la vostra etichetta del disco<br>sul disco rigido e aggiungerla all' <b>Area di modifica</b> . Questa opzione viene<br>visualizzata se cliccate destro sull'immagine nell' <b>Area di modifica</b> .         |
|          | Porta in primo piano | Ctrl<br>+Home                | Utilizzatela per portare in primo piano l'oggetto selezionato nell'Area di modifica.                                                                                                    |
| Ordina   | Sposta al fondo      | Ctrl+End                     | Utilizzatela per spostare al fondo l'oggetto selezionato nell' <b>Area di</b><br>modifica.                                                                                                    |
| Oruma    | Porta avanti         | Ctrl<br>+PgUp                | Utilizzatela per portare avanti l'oggetto selezionato nell'Area di modifica.                                                                                                    |
|          | Porta indietro       | Ctrl<br>+PgDn                | Utilizzatela per portare indietro l'oggetto selezionato nell' <b>Area di</b><br>modifica.                                                                                                    |
|          | X<br>Taglia          | Ctrl+X                       | Utilizzatela per tagliare l'oggetto selezionato dall' <b>Area di modifica</b> agli<br>appunti. Questo oggetto viene eliminato dall' <b>Area di modifica</b> e aggiunto<br>agli appunti. Potete incollarlo successivamente nell' <b>Area di modifica</b> . |
| Modifica | Copia                | Ctrl+C                       | Utilizzatela per copiare l'oggetto selezionato negli appunti, per poter incollarlo successivamente.                                                                                                    |
|          | []<br>Incolla        | Ctrl+V                       | Utilizzatela per incollare l'oggetto già salvato dagli appunti all' <b>Area di</b><br>modifica.                                                                                                    |
|          | ×<br>Elimina         | Del                          | Utilizzatela per eliminare l'oggetto selezionato dall'Area di modifica.                                                                                                    |

### Tasti di scelta rapida

L'interfaccia di **AVS Cover Editor** vi permette di utilizzare i tasti di scelta rapida per facilitare l'accesso alle funzioni principali del programma. Sono descritti nella tabella qui sotto:

|                  | Tasti di scelta rapida generali |                                                                                                    |  |  |  |
|------------------|---------------------------------|----------------------------------------------------------------------------------------------------|--|--|--|
| Ctrl + O         | Apri                            | Si usa per aprire un progetto <b>AVS Cover Editor</b> esistente o precedentemente salvato.                                                                                                    |  |  |  |
| Ctrl + S         | Salva                           | Si usa per salvare il progetto <b>AVS Cover Editor</b> modificato.                                                                                                    |  |  |  |
| Shift + Ctrl + S | Salva con                       | Si usa per salvare il progetto <b>AVS Cover Editor</b> modificato con un altro nome o in un'altra cartella sul disco rigido.                                                                                                    |  |  |  |
| Shift + Ctrl + E | Esporta immagini                | Si usa per esportare le immagini dal progetto <b>AVS Cover Editor</b> modificato e salvarle come file grafico per poter stamparle in seguito.                                                                                     |  |  |  |
| Ctrl + P         | Stampa                          | Si usa per stampare l'etichetta creata usando la stampante connessa al vostro computer personale.                                                                                                    |  |  |  |
| F1               | Aiuto                           | Si usa per aprire il file di aiuto per AVS Cover Editor.                                                                                                    |  |  |  |
|                  | т                               | asti di scelta rapida di modifica                                                                                                    |  |  |  |
| Ctrl + Z         | Annulla                         | Si usa per annullare l'ultima azione eseguita.                                                                                                    |  |  |  |
| Ctrl + Y         | Ripristina                      | Si usa per ripristinare l'ultima azione annullata.                                                                                                    |  |  |  |
| Ctrl + X         | Taglia                          | Si usa per tagliare l'ogetto selezionato dall' <b>Area di modifica</b> agli appunti.<br>Viene eliminato dall' <b>Area di modifica</b> però aggiunto agli appunti. Potete<br>incollarlo in seguito nell' <b>Area di modifica</b> . |  |  |  |
| Ctrl + C         | Соріа                           | Si usa per copiare l'oggetto selezionato negli appunti, per poter incollarlo in seguito.                                                                                                    |  |  |  |
| Ctrl + V         | Incolla                         | Si usa per incollare l'oggetto precedentemente copiato dagli appunti nell' <b>Area</b> di modifica.                                                                                                    |  |  |  |
| Del              | Elimina                         | Si usa per eliminare l'oggetto selezionato dall'Area di modifica.                                                                                                    |  |  |  |
| Ctrl + Home      | Porta in primo piano            | Si usa per portare in primo piano l'oggetto selezionato all'interno dell' <b>Area di</b><br>modifica.                                                                                                    |  |  |  |
| Ctrl + End       | Sposta al fondo                 | Si usa per spostare al fondo l'oggetto selezionato all'interno dell' <b>Area di</b><br>modifica.                                                                                                    |  |  |  |
| Ctrl + PgUp      | Porta avanti                    | Si usa per portare avanti l'oggetto selezionato all'interno dell' <b>Area di</b><br>modifica.                                                                                                    |  |  |  |
| Ctrl + PgDn      | Porta indietro                  | Si usa per portare indietro l'oggetto selezionato all'interno dell' <b>Area di</b><br>modifica.                                                                                                    |  |  |  |
| Shift + Ctrl + A | Sposta al centro                | Si usa per spostare l'immagine aggiunta, il testo o il testo intorno al centro dell'etichetta o della copertina modificata.                                                                                                    |  |  |  |
| Shift + Ctrl + C | Riempimento                     | Si usa per adattare l'immagine aggiunta, il testo o il testo intorno a tutta<br>l'etichetta o la copertina modificata.                                                                                                    |  |  |  |

### Uso di AVS Cover Editor

Il lavoro con **AVS Cover Editor** è facile e può essere diviso nelle seguenti tappe:

• Prima di elaborare un'etichetta o una copertina per il vostro disco, bisogna **creare un nuovo progetto**. All'avvio del programma un progetto con il nome '*Progetto 1*' verrà creato automaticamente.

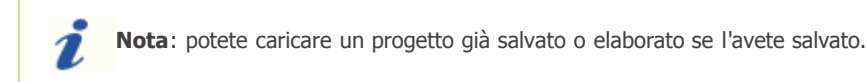

- Poi potete elaborare delle copertine ed etichette utilizzando i preset inclusi nell'installazione o creando le vostre etichette e copertine dall'inizio.
- Quando avrete finito di editare il vostro disegno, potrete **stampare il progetto risultante** stampare le copertine e etichette create utilizzando una stampante o salvarle come file grafici per poter stamparle successivamente.

E' applicabile a qualsiasi copertina o etichetta. Consultate questo **Aiuto** per trovare le risposte alla maggior parte delle domande riguardanti **AVS Cover Editor**.

### Lavoro con progetti

**AVS Cover Editor** permette di creare delle etichette e delle copertine o modificare i modelli preimpostati esistenti. Tutte le azioni che fate nel programma restano nei progetti quando li salvate.

Un progetto è un file dati con estensione **\*.cov** che contiene tutta l'informazione sulle immagini e sugli oggetti inclusi nella vostra copertina e su tutte le modifiche effettuate. Dopo aver salvato il progetto potete sempre aprirlo in seguito ed elaborarlo in **AVS Cover Editor** da dove avete terminato.

Il lavoro con i progetti include le seguenti tappe:

- Creare i progetti nuovi create un progetto nuovo per cominciare a modificare un'etichetta nuova o una copertina del disco.
- Salvare i progetti creati salvate il progetto creato per poter accedere a esso successivamente ed elaborare o stampare le copertine e le etichette risultanti.
- Aprire i progetti esistenti o salvati a volte c'è il bisogno di aprire un progetto salvato per poi elaborare o stampare le sue copertine ed etichette.
- **Stampare i progetti risultanti** potete stampare le copertine e le etichette create utilizzando una stampante o salvarle come file grafici per stamparle successivamente.

## Creazione dei progetti

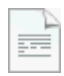

Quando eseguite **AVS Cover Editor**, vengono aperti tutti i preset caricati e il progetto *'Progetto 1'*. Pero, potete creare il proprio progetto dall'inizio. Per farlo cliccate sul pulsante **Nuovo** nella scheda **Generale** della **Barra dei comandi** 

ribbon o selezionate la voce **Nuovo** dal menù di **Pulsante d'applicazione**. Poi scegliete il tipo progetto che

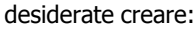

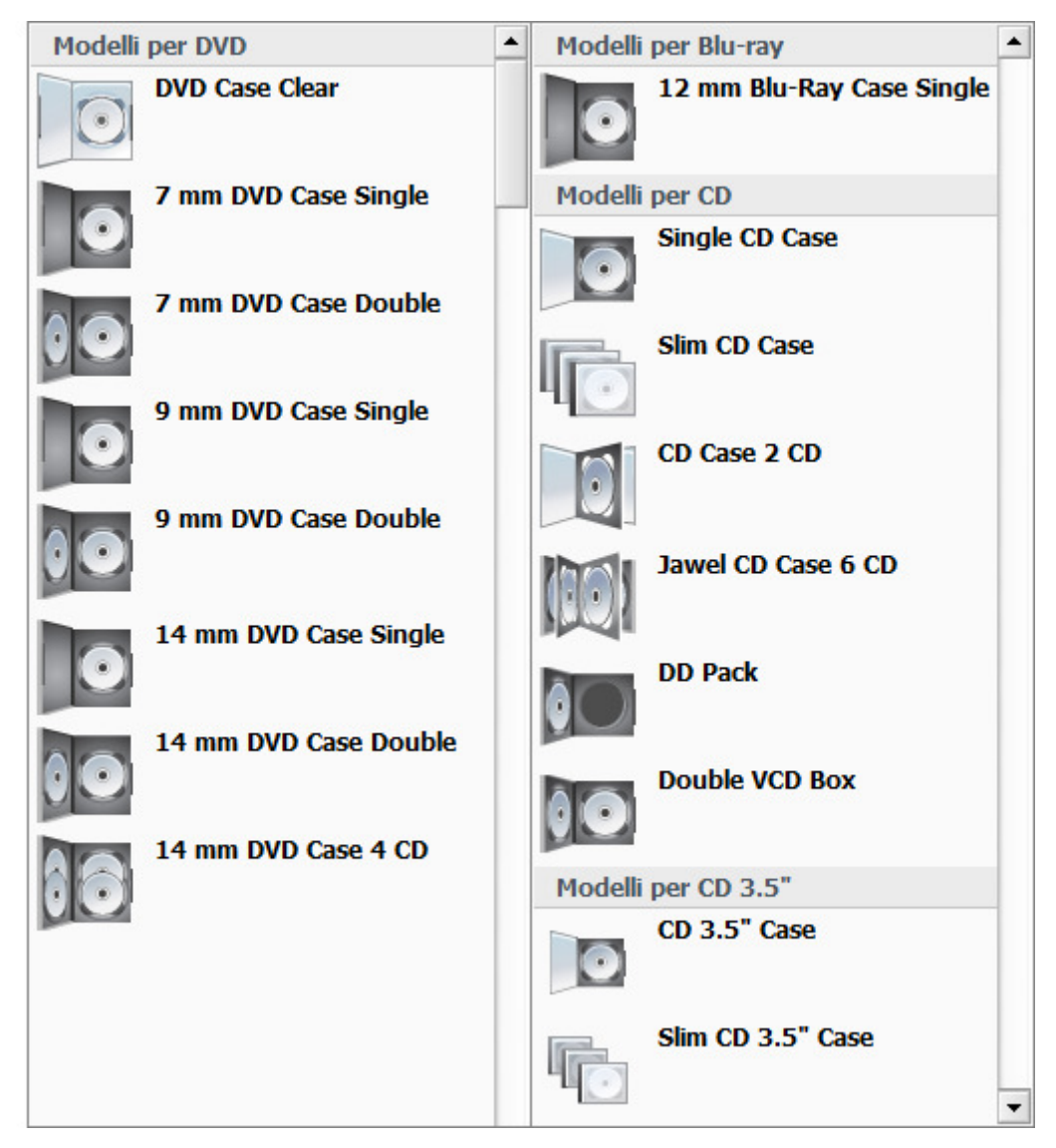

Ci sono le seguenti opzioni da selezionare:

- **Modelli per DVD** utilizzate questa opzione per creare le etichette e le copertine per DVD diversi (i preset includono DVD Clear Case, 14 mm DVD 4 disc case, 14 mm double DVD case, 14 mm single DVD case, 7 mm double DVD case, 9 mm double DVD case, 9 mm single DVD case).
- **Modelli per Blu-ray** utilizzate questa opzione per creare le etichette e le copertine per Blu-ray diversi (il preset disponibile è 12 mm single Blu-ray case).
- **Modelli per CD** utilizzate questa opzione per creare le etichette e le copertine per CD diversi (i preset includono Single CD case, Slim CD case, 2 CD case, Jewel CD case for 6CD, DDPack, Double VCD Box).
- Modelli per CD 3.5" utilizzate questa opzione per creare le etichette per i dischi CD 3.5 pollici (inch), le copertine per tali dischi (i preset comprendono CD 3.5" e Slim CD 3.5").

## Salvataggio dei progetti

Modificato il progetto dovete salvarlo per poter usarlo in seguito. Potete farlo in modo seguente:

• cliccate su Salva della scheda Generale della Barra dei comandi ribbon, selezionate Salva progetto della Barra degli strumenti di accesso rapido o Salva dal menù di Pulsante d'applicazione;

• o selezionate l'opzione **Salva con** dal menù di **Pulsante d'applicazione** se desiderate salvare il progetto con un nome differente.

Si apre la seguente finestra che vi permette di salvare il progetto con il nome selezionato:

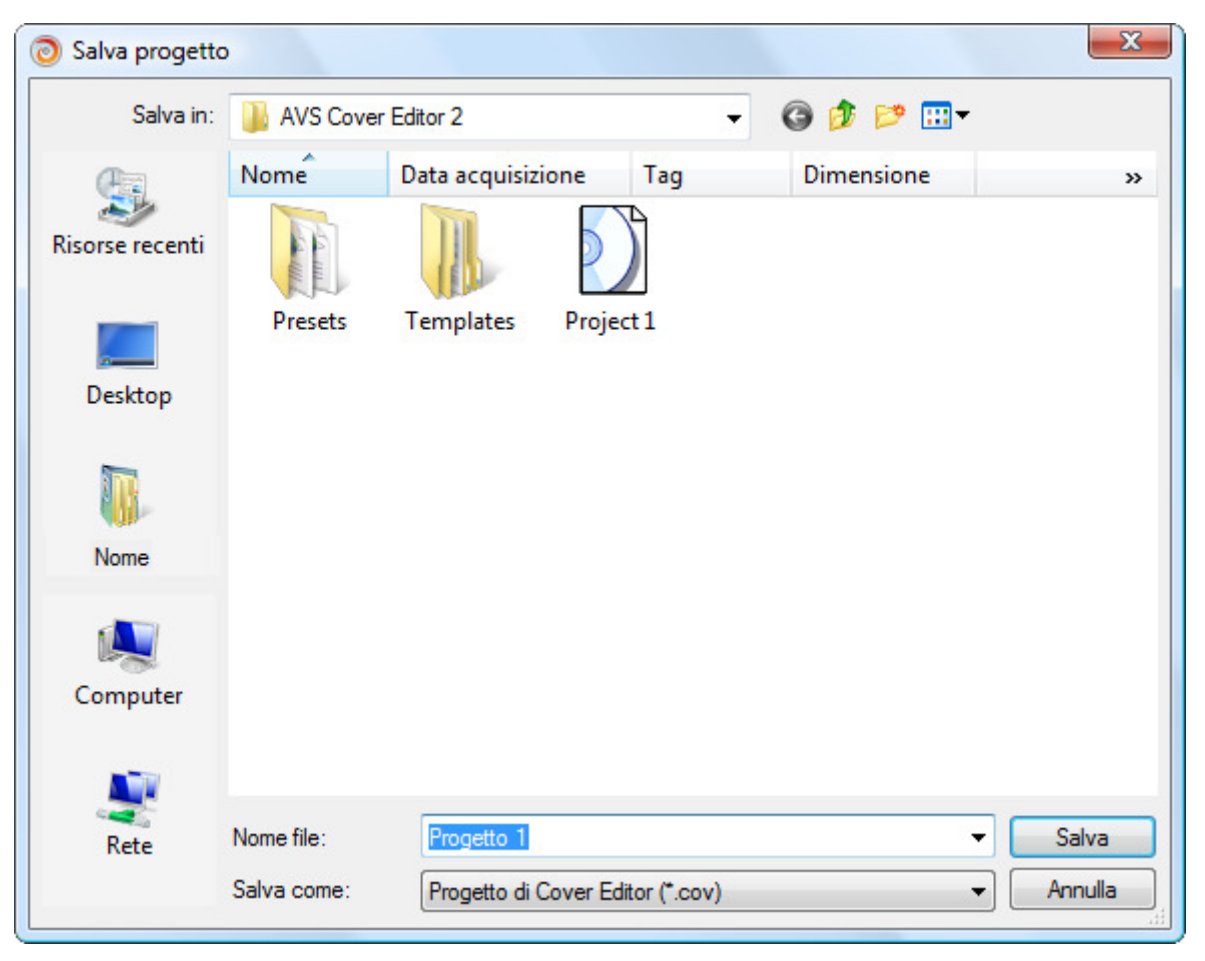

## Apertura dei progetti esistenti

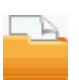

Potete aprire i progetti già salvati cliccando sul pulsante **Apri** della scheda **Generale** della **Barra dei comandi ribbon**, selezionando l'opzione **Apri progetto** della **Barra degli strumenti di accesso rapido** o usando la voce **Apri** dal menù **Pulsante d'applicazione**. Si apre la seguente finestra:

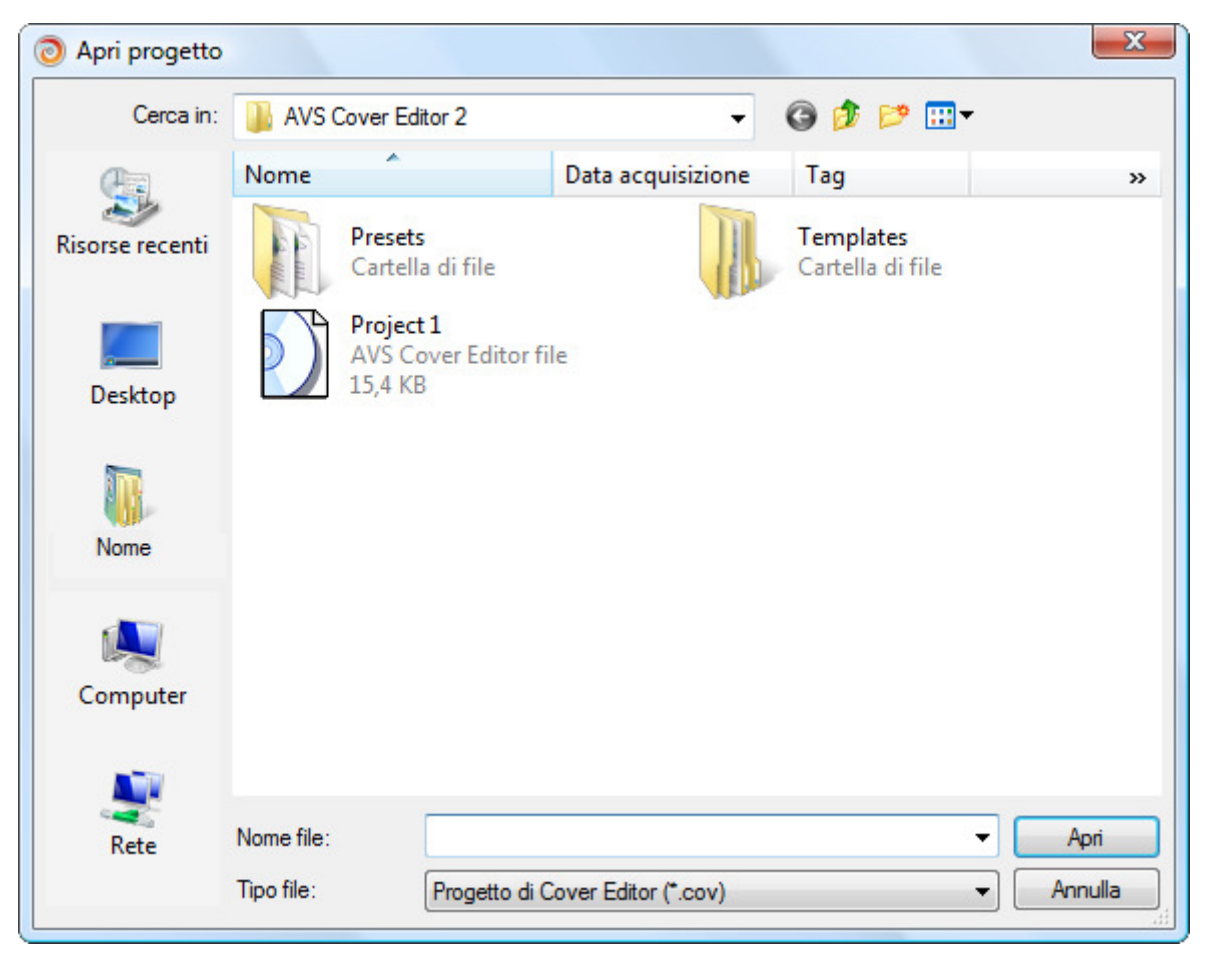

I progetti di AVS Cover Editor vengono visualizzati nella finestra aperta e hanno l'estensione file \*.cov.

Si può anche aprire i progetti che avete recentemente editato direttamente dal menù di **Pulsante d'applicazione**. Per farlo cliccate sul **Pulsante d'applicazione** e scegliete il progetto necessario nel campo **Progetti recenti**. Il progetto selezionato verrà caricato automaticamente e non dovrete cercare il vostro oggetto sul disco rigido.

### Stampa e salvataggio come immagini

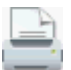

Quando le etichette e le copertine per il disco sono pronte, potete stamparle con una stampante. Per farlo cliccate su Stampa della scheda Generale della Barra dei comandi ribbon, selezionate Stampa progetto sulla Barra degli strumenti di accesso rapido o utilizzate la voce Stampa dal menù di Pulsante d'applicazione. Si apre la

seguente finestra:

| 👌 Stampa                                                                                                    |                    | _ ×            |
|----------------------------------------------------------------------------------------------------|--------------------|----------------|
| Anteprima                                                                                                    |                    |                |
|                                                                                                    | Stampante          |                |
|                                                                                                    | HP LaserJet P 1005 | ✓ Parametri    |
| travel                                                                                                    | ✓ Stampa dischi    |                |
| date                                                                                                    | ✓ Disc             | Layout         |
| and the second second se |                    | Normal paper 🗸 |
| Anorthe Contraction                                                                                                    |                    | Raggio interno |
| 2.2                                                                                                    |                    | Predefinito 👻  |
|                                                                                                    | Stampa copertine   |                |
|                                                                                                    | Front Cover        | Stampa bordi   |
|                                                                                                    | Back Cover         |                |
|                                                                                                    |                    |                |
| Pagina 1                                                                                                    |                    |                |
|                                                                                                    |                    | Stampa Annulla |
|                                                                                                    |                    |                |

Qui potete selezionare:

- **Stampante** selezionate una stampante nell'elenco di quelle disponibili. Se avete solo una stampante connessa al vostro computer, sarà selezionata per default. Altrimenti il sistema seleziona la stampante marcata per default se non ne scegliete altra.
  - **Parametri** cliccate su questo pulsante per aprire la finestra delle proprietà della stampante da regolare, specifiche per ogni stampante. I parametri della stampante variano secondo il tipo e il modello della stampante e i driver della stampante installati.
- Stampa dischi potete selezionare stampare l'etichetta del disco creata o non.
  - Layout la disposizione della pagina secondo la stampante usata.
  - Raggio interno il raggio interno dell'etichetta creata.
- Stampa copertine potete selezionare tutte le copertine o solo una di quelle Front Cover (copertina fronte) o Back Cover (copertina retro). Il numero di copertine visualizzate dipende dal tipo progetto selezionato durante la creazione del progetto.
  - **Stampa bordi** utilizzate questa opzione per stampare i bordi della copertina sulla pagina. Potrebbe essere utile se lo sfondo della copertina è bianco e non sapete dove si trovano i bordi se non le stampate sulla pagina.

Impostate le proprietà necessarie, cliccate sul pulsante **Stampa** per avviare la stampa delle immagini o **Annulla** per chiudere questa finestra.

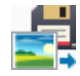

Tuttavia se non intendete stampare il risultato subito o non avete nessuna stampante disponibile, potete salvare le copertine e le etichette risultanti come immagini. Selezionate l'opzione **Esporta immagini** dal menù di **Pulsante d'applicazione** per aprire la seguente finestra di dialogo:

| 🗿 Esporta immagini                                                | _ ×                                                                                                    |
|-------------------------------------------------------------------|----------------------------------------------------------------------------------------------------|
| Cartella: D:\Images                                               | Sfoglia                                                                                                    |
| Seleziona immagini ad esportare                                   | Prefisso file                                                                                                    |
| <ul> <li>Disc</li> <li>Front Cover</li> <li>Back Cover</li> </ul> | AVSCEImage<br>Formato file:<br>*.bmp (Windows Bitmap)<br>Qualità immagine:<br>Predefinito (96 dpi)<br>Alto (300 dpi) |
|                                                                   | Esporta Annulla                                                                                                    |

Qui potete selezionare:

- Cartella per salvare le immagini risultanti. La cartella Documenti è predefinita. Cliccate sul pulsante Sfoglia per trovare una cartella desiderata sul disco rigido del vostro computer.
- Seleziona immagini da esportare potete selezionare tutte le etichette e le copertine create o solo alcune un'etichetta sul Disco, Front (fronte) o Back (retro) della copertina. Il numero di copertine visualizzate dipende dal tipo progetto selezionato durante la creazione del progetto.
- Prefisso file è il titolo del progetto salvato.
- Formato file è il formato del file immagine selezionato nell'elenco. Potete selezionare tra i formati più usati \*.bmp, \*.jpg, \*.tga e \*.png.
- **Qualità immagine** è la risoluzione dell'immagine da esportare. Sono disponibili le seguenti opzioni: **predefinito** (96 punto per pollice) o **alto** (300 punti per pollice).

Selezionate tutti i parametri, cliccate su **Esporta** per salvare le immagini o utilizzate il pulsante **Annulla** per chiudere questa finestra.

### Modifica

La modifica delle copertine e delle etichette è molto facile e non richiede delle abilità specifiche. Potete selezionare un preset tra quelli disponibili nella scheda **Generale** o creare la propria immagine dall'inizio. Sarà sufficiente selezionare un elemento da aggiungere nella scheda **Modifica**, impostare le sue proprietà nella scheda **Formato** e cambiare la sua posizione all'interno dell'**Area di modifica** col mouse. Gli elementi principali sono i seguenti:

- Linea e Polilinea;
- Rettangolo e Poligono;
- Cerchio e figure circolari;
- Testo e testo intorno;
- Immagine.

Riferitevi ai capitoli rispettivi per sapere di più su ogni elemento.

Quando tutti gli elementi sono aggiunti, potete gestire la loro posizione l'uno rispetto all'altro, aggiungere o eliminare, copiare, tagliare o incollarli. Sono disponibili le seguenti operazioni:

#### Aggiunta, eliminazione, taglia, copia, incolla

Per farlo cliccate su un elemento all'interno dell'**Area di modifica** o premete il pulsante **Oggetti** nella scheda **Modifica** e selezionate l'elemento necessario dall'elenco. Poi selezionate i pulsanti seguenti sutuati nella scheda **Modifica**:

- 📄 Copia
- 🔀 Taglia
- 🗍 Incolla
- 💢 Elimina
- 🔄 Aggiungi immagine, 🔼 Aggiungi testo, 🔼 Aggiungi testo intorno
- i pulsanti appropriati per aggiungere linea, polilinea, rettangolo, poligono, cerchio, ellisse, arco, settore

#### • Cambiamento della posizione all'interno dell'area di modifica

Per farlo cliccate su un elemento all'interno dell'**Area di modifica** o premete il pulsante **Oggetti** nella scheda **Modifica** e selezionate l'elemento necessario dall'elenco. Posizionate il puntatore del mouse su questo oggetto - il puntatore si trasforma in doppia freccia - e spostatelo nella posizione desiderata.

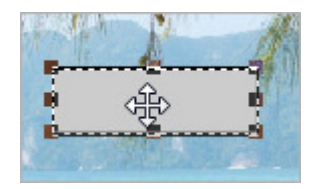

#### • Cambiamento della posizione l'uno rispetto all'altro

Per farlo cliccate su un elemento all'interno dell'**Area di modifica** o premete il pulsante **Oggetti** nella scheda **Modifica** e selezionate l'elemento necessario dall'elenco. Poi selezionate i pulsanti seguenti sutuati nella scheda **Modifica**:

- 🔹 🔁 Porta in primo piano
- T Sposta al fondo
- 🖷 Porta avanti
- 🖶 Porta indietro

#### • Modifica della dimensione

Per farlo cliccate su un elemento all'interno dell'**Area di modifica** o premete il pulsante **Oggetti** nella scheda **Modifica** e selezionate l'elemento necessario dall'elenco. Posizionate il puntatore del mouse su un rettangolo bianco ai bordi dell'elemento - il puntatore si trasforma in manina - e spostate nella direzione desiderata per diminuire o ingrandire l'oggetto selezionato.

#### • Riempimento degli oggetti

Per sapere di più su questa opzione di modifica leggete il capitolo Riempimento degli oggetti.

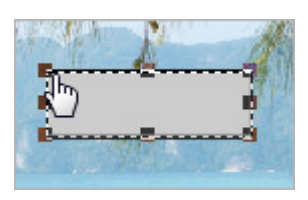

### Disegno delle linee

Per disegnare i tipi diversi delle linee sul vostro disco o sulla copertina aprite la scheda **Modifica** della **Barra dei comandi ribbon** e premete il pulsante **Linea** o **Polilinea** del gruppo **Grafica semplice**:

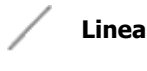

- Utilizzate questa opzione per disegnare le linee dirette senza angoli e curve.

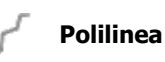

- Utilizzate questa opzione per disegnare le linee con angoli e curve. Potete aggiungere alla linea creata tante curve quante vi servono.

Quando selezionate qualsiasi oggetto, la scheda **Formato oggetto** apparisce sulla **Barra dei comandi ribbon** dove potete regolare i suoi parametri.

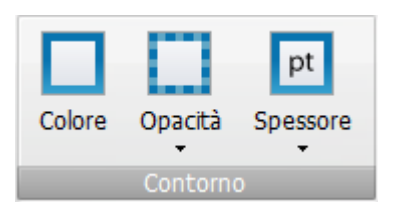

E' possibile selezionare il **Colore**, la sua **Opacità** e regolare lo **Spessore** delle **Linee** e **Polilinee** dall'elenco a discesa.

Qui potete visualizzare gli esempi di Linee e Polilinee disegnate:

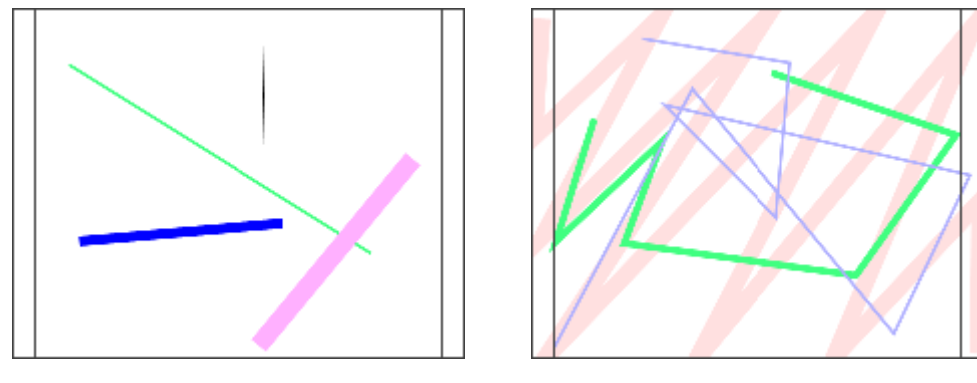

Linea

Polilinea

### Disegno dei rettangoli e poligoni

Per disegnare rettangoli e poligoni sul vostro disco o sulla copertina aprite la scheda **Modifica** della **Barra dei comandi ribbon** e premete il pulsante **Rettangolo** o **Poligono** del gruppo **Grafica semplice**:

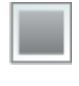

**Rettangolo** - Utilizzate questa opzione per disegnare i rettangoli di dimensioni diverse.

Poligono

 Utilizzate questa opzione per disegnare i poligoni diversi. Potete aggiungere al poligono creato tanti angoli quanti vi servono.

Quando selezionate qualsiasi oggetto, la scheda **Formato oggetto** apparisce sulla **Barra dei comandi ribbon** dove potete regolare i suoi parametri.

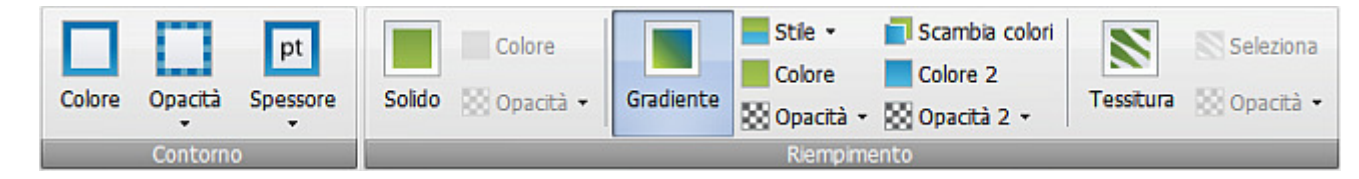

E' possibile selezionare il **Colore**, la sua **Opacità**, regolare lo **Spessore** dei **Rettangoli** e **Poligoni** dall'elenco a discesa e **riempirli**. Per saperne di più leggete il capitolo **Riempimento degli oggetti**.

Qui potete visualizzare gli esempi di **Rettangoli** e **Poligoni**:

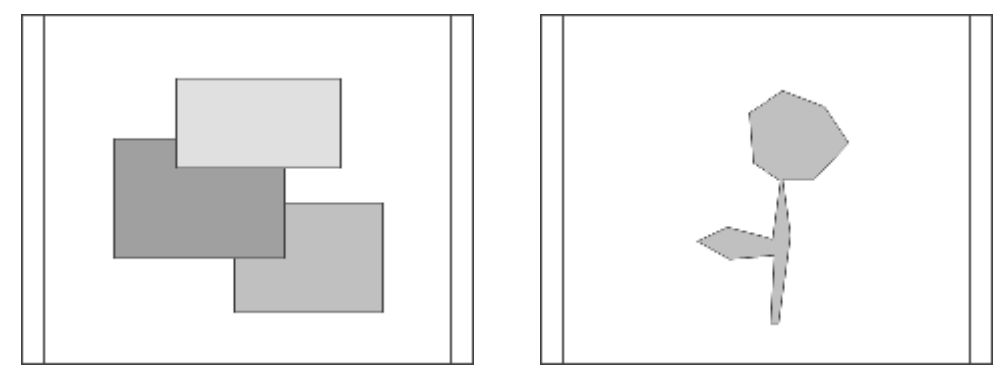

Rettangolo

Poligono

## Disegno delle figure circolari

Per disegnare i cerchi e le figure circolari sul vostro disco e sulla copertina aprite la scheda **Modifica** della **Barra dei comandi ribbon** e premete il pulsante **Cerchio**, **Ellisse**, **Arco** o **Settore** del gruppo **Grafica semplice**:

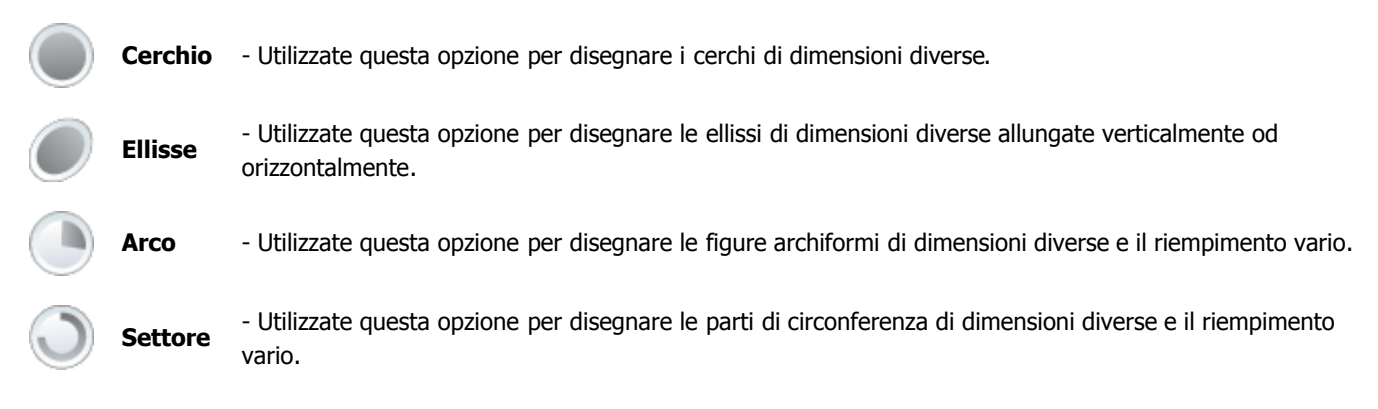

Quando selezionate qualsiasi oggetto, la scheda **Formato oggetto** apparisce sulla **Barra dei comandi ribbon** dove potete regolare i suoi parametri.

| pt                      | Colore             |           | E Stile 🔹 | 📘 Scambia colori |           | Seleziona   |
|-------------------------|--------------------|-----------|-----------|------------------|-----------|-------------|
| Colore Opacità Spessore | Solido 🔯 Opacità 🗸 | Gradiente | Colore    | Colore 2         | Tessitura | 🔯 Opacità 🔹 |
| Contorno                |                    |           | Riempime  | ento             |           |             |

E' possibile selezionare il **Colore**, la sua **Opacità**, regolare lo **Spessore** dei **Cerchi**, **Ellissi**, **Archi** e **Settori** dall'elenco a discesa e **riempirli**. Per saperne di più leggete il capitolo **Riempimento degli oggetti**.

Qui potete visualizzare gli esempi di Cerchi, Ellissi, Settori e Archi:

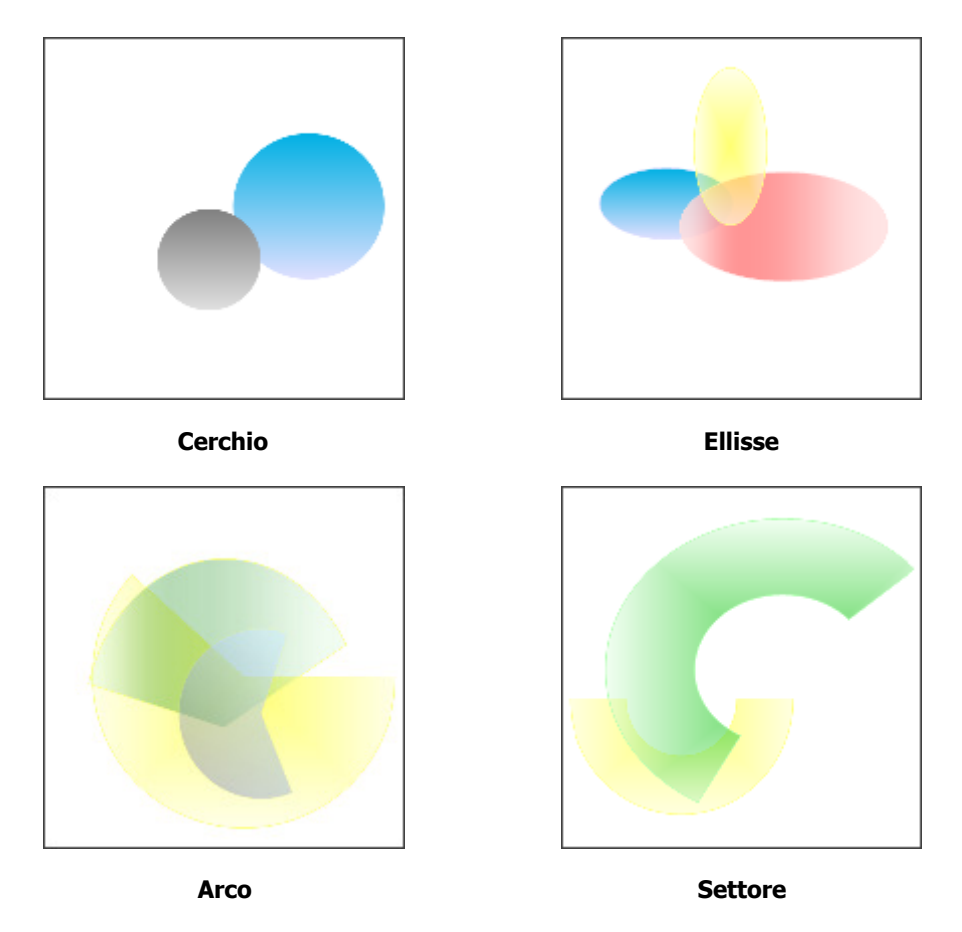

### Aggiunta del testo

Per aggiungere dei titoli e delle scritte alla vostra etichetta o alla copertina aprite la scheda **Modifica** della **Barra dei comandi ribbon** e premete il pulsante **Aggiungi testo** o **Aggiungi testo intorno** del gruppo **Strumenti generali**:

- Aggiungi testo Utilizzate questa opzione per aggiungere un testo all'immagine creata.
- Aggiungi testo intorno Utilizzate questa opzione per aggiungere un testo intorno all'immagine.

Quando cliccate su uno di questi pulsanti si apre la finestra **Modifica** dove potete digitare il testo desiderato:

| G | Modifica testo × |
|---|------------------|
|   | Esempio testo    |
|   |                  |
|   |                  |
|   |                  |
|   |                  |
|   |                  |
|   |                  |
| L | OK Annulla       |

Cliccate su **OK** per far visualizzare il testo inserito nell'**Area di modifica** e far apparire la scheda **Formato testo** sulla **Barra dei comandi ribbon** che permette di regolare i suoi parametri.

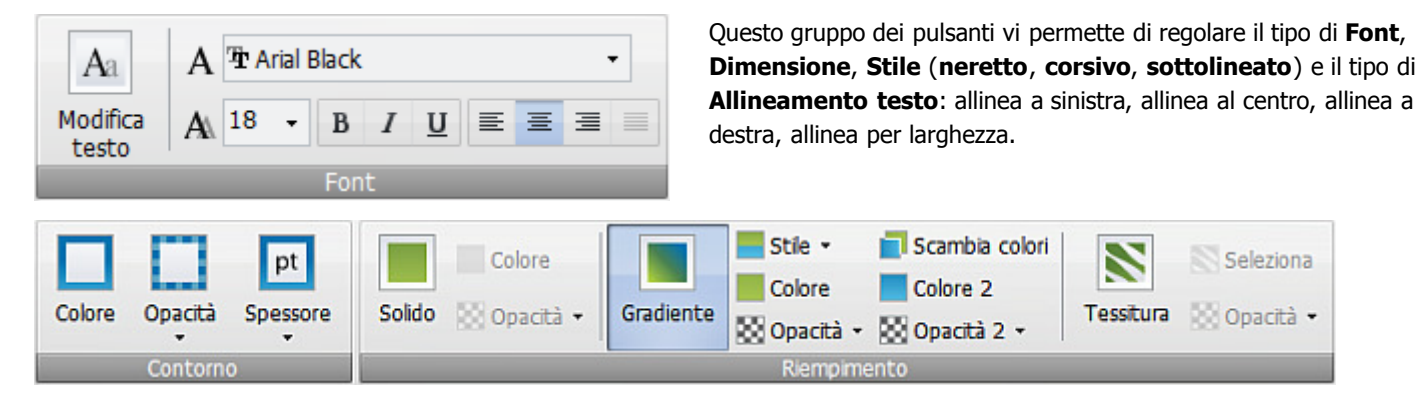

Questo gruppo dei pulsanti vi permette di selezionare il **Colore**, la sua **Opacità**, regolare lo **Spessore** dei bordi del testo dall'elenco a discesa o **riempirlo**. Per saperne di più leggete il capitolo **Riempimento degli oggetti**.

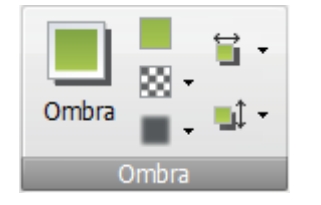

Utilizzate i pulsanti di questo gruppo per cambiare i parametri dell'**Ombra (Colore, Opacità, Sfocatura, Distanza X (orizzontale)** e **Distanza Y (verticale)**). Potete far visualizzare o nascondere l'**Ombra**.

Qui potete visualizzare gli esempi di **Testo** e **Testo intorno**:

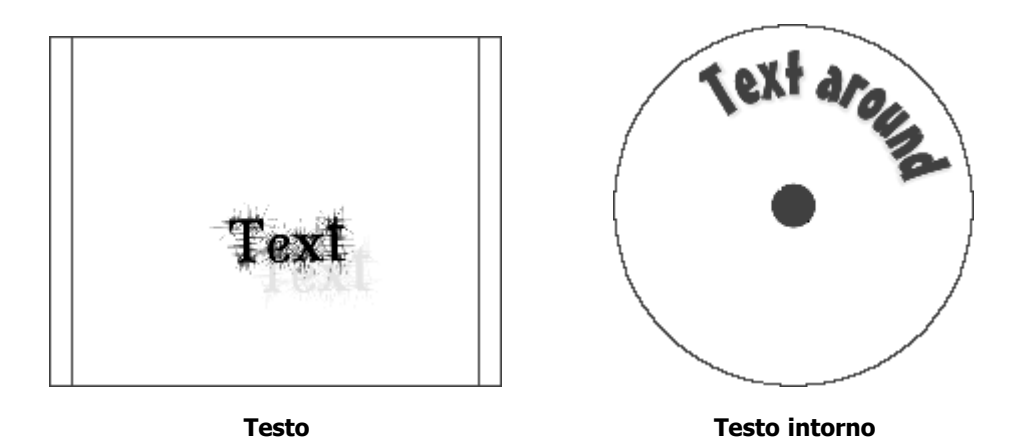

## Aggiunta delle immagini

AVS Cover Editor vi permette di aggiungere un'immagine all'etichetta del disco o alla copertina. Potete applicarla come lo sfondo o una parte dell'etichetta o la copertina. Per farlo aprite la scheda Modifica della Barra dei comandi ribbon e premete il pulsante Aggiungi immagine del gruppo Strumenti generali:

\_ Aggiungi immagine - Utilizzate questo pulsante per aggiungere un'immagine al progetto creato. Sull'etichetta o sulla copertina creata viene visualizzato un rettangolo contenente l'immagine aggiunta. Si apre la seguente finestra che permette di selezionare un'immagine di un formato grafico.

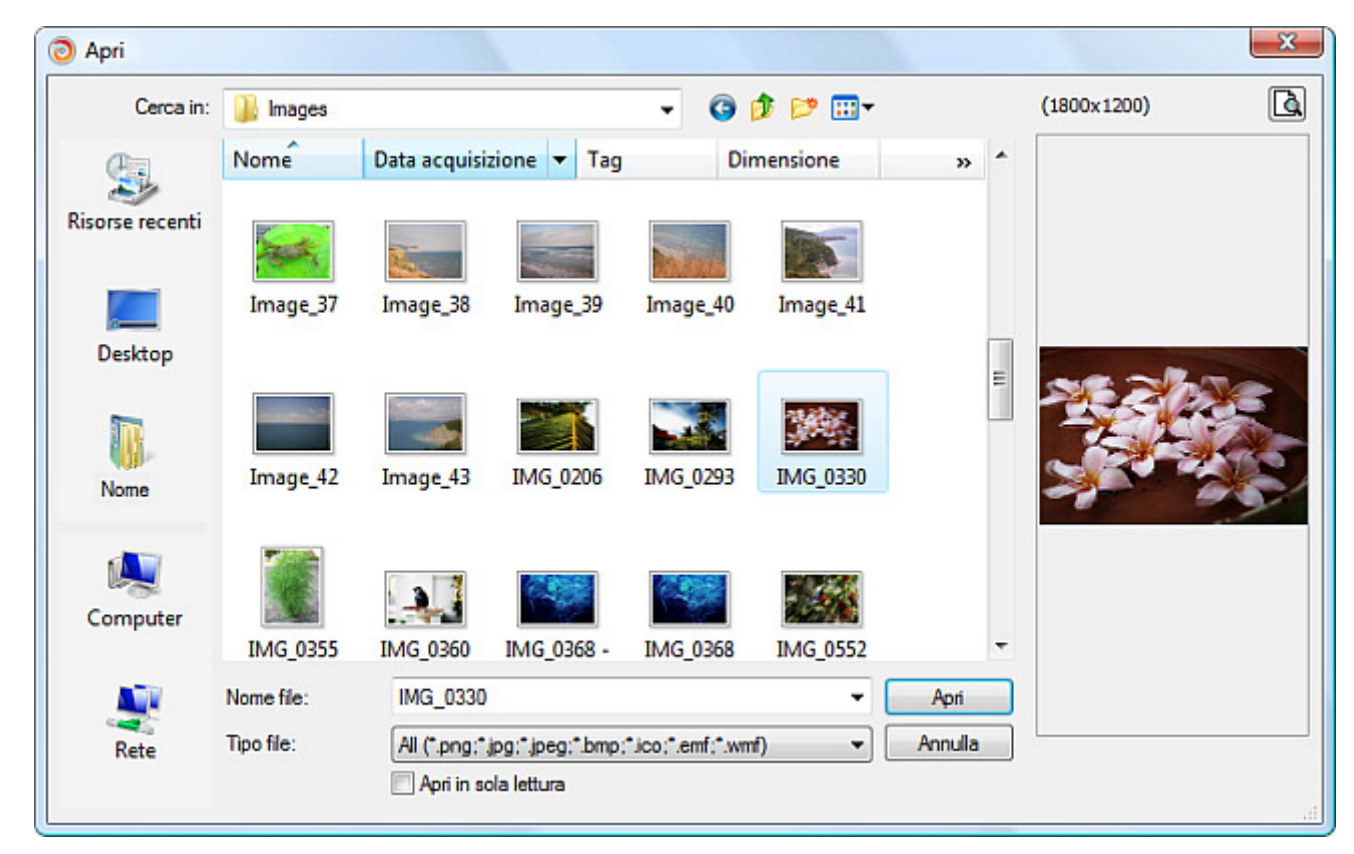

Seleziona Onacità Mantieni Reimposta immagine proporzioni proporzioni

Selezionata l'immagine, potete cambiare la sua dimensione nell'Area di modifica, mantenere o reimpostare le proporzioni, impostare la sua Opacità o selezionare un'altra immagine per sostituire quella caricata cliccando sul pulsante Seleziona **immagine**. Potete inoltre ruotare l'immagine caricata, se posizionate il puntatore del mouse sul cerchio verde il puntatore si trasforma nella freccia circolare - e spostate il puntatore nella

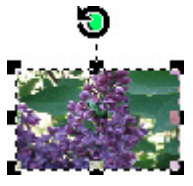

posizione desiderata.

Qui sotto potete visualizzare l'esempio di un'immagine aggiunta alla copertina retro:

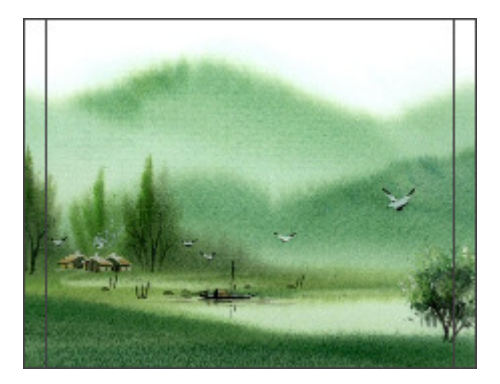

Nella stessa maniera potete aggiungere un'immagine all'etichetta o alla copertina fronte.

## Riempimento degli oggetti

Quando aggiungete un oggetto (rettangolo, poligono, cerchio, ellisse, arco, settore e testo) all'Area di modifica il gruppo dei pulsanti Riempimento apparisce sulla scheda Formato della Barra dei comandi ribbon.

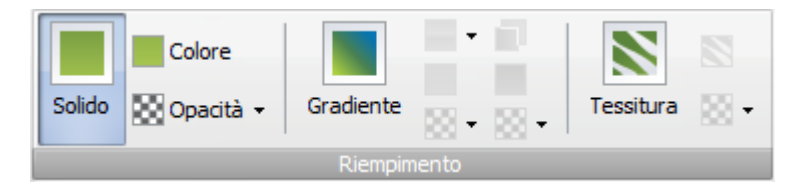

Il programma vi permette di selezionare uno dei seguenti **strumenti di riempimento** da utilizzare per riempire la parte interna dell'oggetto selezionato:

- Solido utilizzate questa opzione per riempire la parte interna della figura con un singolo colore solido che selezionate.
- Gradiente utilizzate questa opzione per riempire la parte interna della figura con la transizione graduale da un colore all'altro.
- **Tessitura** utilizzate questa opzione per riempire la parte interna della figura con una tessitura presa dai preset o da qualche immagine supportata sul disco rigido del vostro computer.

**Nota**: potete cambiare il tipo di riempimento per l'oggetto selezionato in qualsiasi momento, cliccando sul pulsante **Oggetti** della scheda **Modifica** per selezionare l'oggetto necessario e regolare i suoi parametri nel gruppo **Riempimento** della scheda **Formato**.

#### Solido

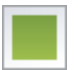

Se volete riempire un oggetto col colore **Solido** potete selezionare il colore di **riempimento** nella finestra **Colore**. Cliccate su **Definisci colori personalizzati** per visualizzare i parametri disponibili:

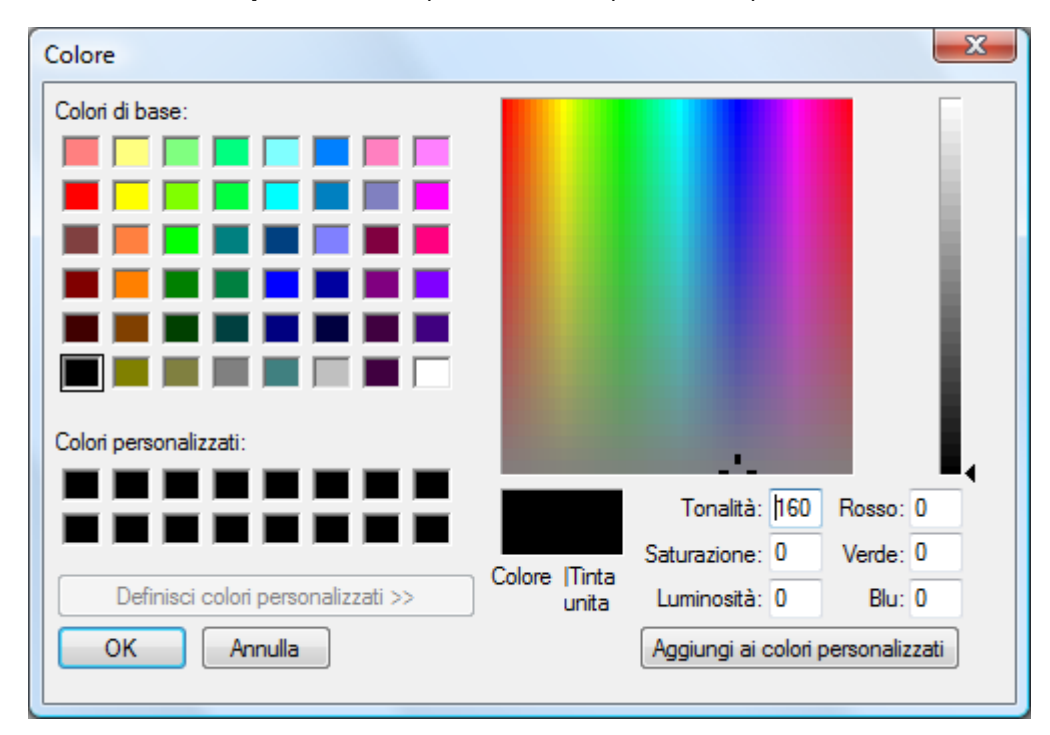

Selezionate un colore di base nell'elenco dei colori a sinistra in alto della finestra e aggiustate manualmente i suoi componenti inserendo i valori di (**Rosso, Verde** e **Blu**) nelle caselle appropriate. O create il proprio colore utilizzando la **Tavolozza** e il **Selettore verticale della saturazione** a destra nella finestra. Cliccando col mouse sulla tavolozza selezionate il colore voluto,

e poi spostando il selettore su o giù aggiustate la saturazione di questo colore. Creato il colore premete il pulsante **Aggiungi ai** colori personalizzati per poter utilizzarlo in seguito.

Per accettare il colore e continuare la modifica, cliccate sul pulsante **OK**. Per tornare alla modifica senza cambiare il colore, premete **Annulla**.

#### Gradiente

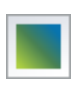

Se volete riempire un oggetto con **Gradiente** potete selezionare i due colori di **riempimento** che creeranno una transizione graduale.

Quando cliccate su Colore e Colore 2 si apre la finestra Seleziona colore per scegliere i colori necessari.

| × |  |
|---|--|

Potete anche impostare **Opacità** e **Stile** di gradiente usato per creare la transizione di due colori. Ci sono cinque **Stili di gradiente** visualizzati a sinistra. Potete selezionarne quella più adatta per la vostra copertina. E' possibile anche **scambiare** i colori selezionati per il gradiente cliccando su

#### Tessitura

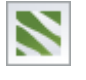

Se volete riempire un oggetto con **Tessitura** il programma vi permette di selezionare l'immagine dalla cartella **Icone grandi**. Potete trovare qualsiasi cartella sul disco rigido del vostro computer e selezionare l'immagine necessaria. Si apre la seguente finestra:

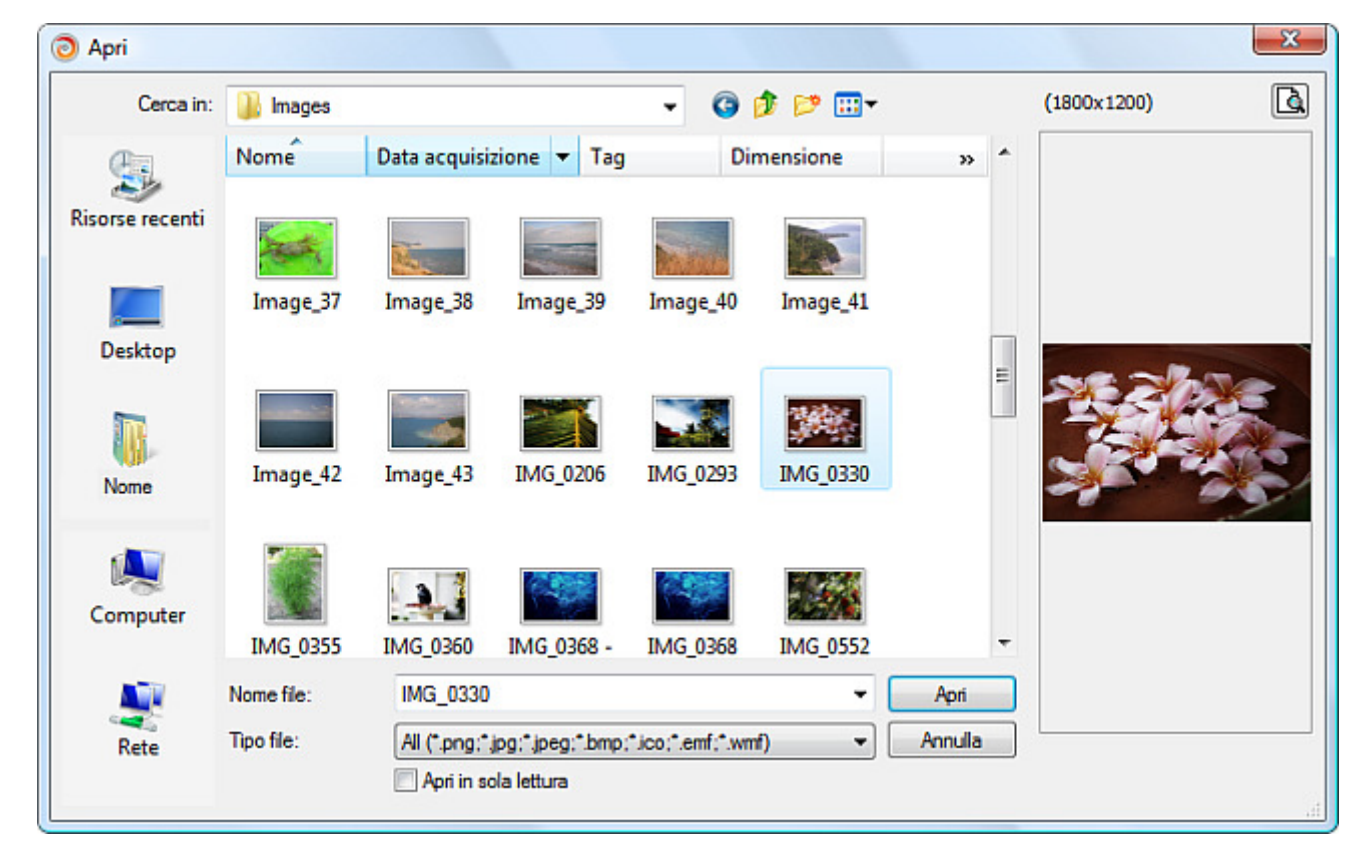

Caricata l'immagine, potete cambiare la sua 🔣 **Opacità** o cliccare sul pulsante **Seleziona** per scegliere un'altra immagine.